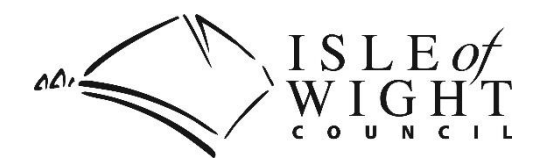

## My Pension Online / Member Self Service (MSS) Sign-up/Registration Guide

MSS is available for all members of the Isle of Wight Pension Fund (IWPF) to enable you to access your pension record securely online.

As a scheme member, you are able to:

- view your pension record
- make changes to your personal information such as your home address, email and phone details, etc. Active members should contact their employer with any change of contact details
- make a death grant nomination
- run calculations including retirement estimates
- view documents such as annual benefit statements
- contact us with any questions

To sign-up and register for MSS, please go to the following section, click here.

If you have previously registered and wish to access the MSS login screen, please go the following section, <u>click here</u>.

If you have any questions then please contact us in one of the following ways, click here.

## How to register to use your pension account

- 1. To sign-up and register for MSS click on the following link; https://www.iwcpensions.co.uk/home/registration/sign-up.html
- 2. Complete all four boxes and click the **Sign Up** button to continue. We always recommend using a personal email address as you can continue to access the online portal after your employment ceases.

| Sign Up                                                                                                    |                |  |
|----------------------------------------------------------------------------------------------------|----------------|--|
| To request an activation key complete the form below and click the Sign Up button<br>Your activation key will be sent to the email address held on record. If you have not received this within 24 hours please contact your Pensions Administrator. |                |  |
| Surname                                                                                                    | Surname        |  |
| NI Number                                                                                                    | NI NUMBER      |  |
| Date of Birth                                                                                                    | dd/mm/yyyy     |  |
| Email Address                                                                                                    | Email Address  |  |
|                                                                                                    | Sign Up Cancel |  |

- 3. You should see a confirmation box at the top of the screen if the sign up has been completed successfully.
- 4. You will be sent an email from mss@aquilaheywood.co.uk entitled Member Self-Service Sign Up. This email contains a link to complete the registration process. If the sign-up email address is different to the information we already hold for you, then it can take up to the following working day for you to receive the confirmation details.

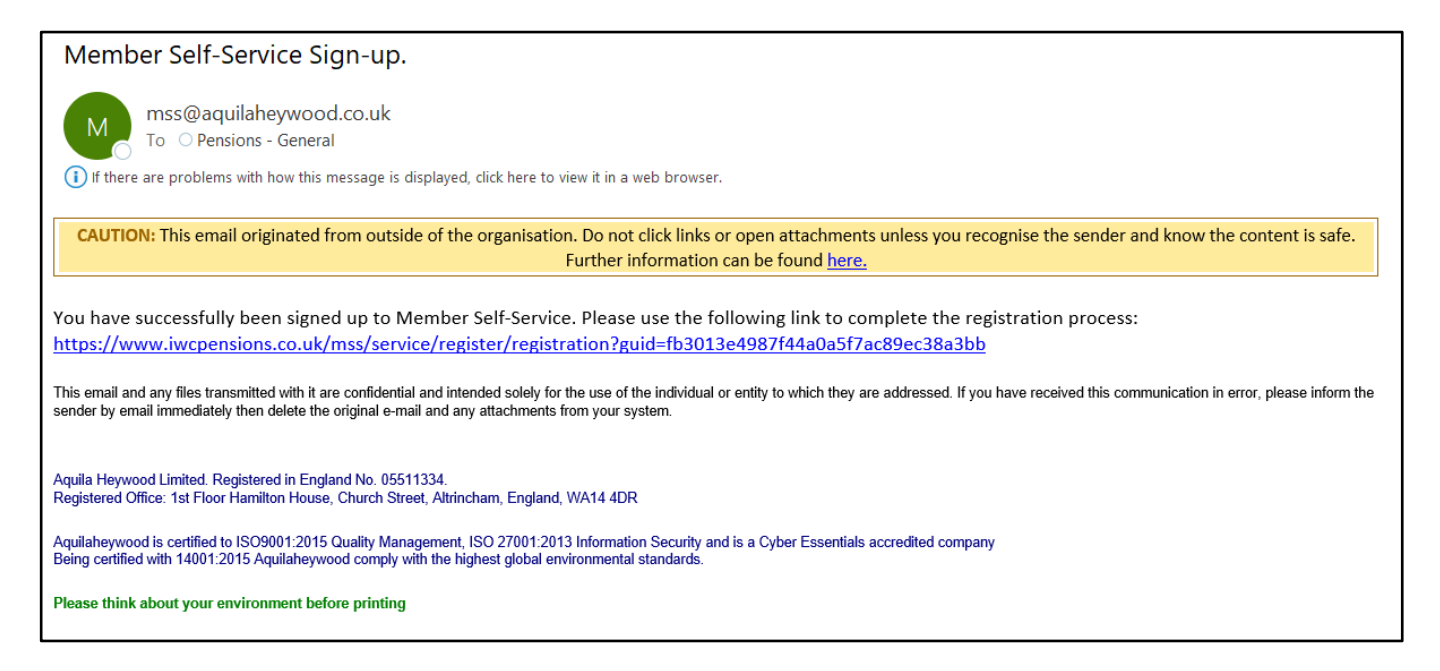

Click on the link provided which will take you to the Registration screen.

5. Complete the Registration screen by entering the following details:

| Registration                                                                                      |                        |   |  |  |  |
|---------------------------------------------------------------------------------------------------|------------------------|---|--|--|--|
| Please provide the following details and click the Register button to complete your registration. |                        |   |  |  |  |
| <b>Username</b> Username                                                                          |                        |   |  |  |  |
| Email Address                                                                                     | Email Address          |   |  |  |  |
| Confirm E-mail Address                                                                            | Confirm E-mail Address |   |  |  |  |
| Enter New Password                                                                                | Enter New Password     | ۲ |  |  |  |
| Confirm New Password                                                                              | Confirm New Password   | • |  |  |  |
| Security Question 1                                                                               | Mother's Maiden Name   | ~ |  |  |  |
| New Response 1                                                                                    | New Response 1         |   |  |  |  |
| Confirm New Response 1                                                                            | Confirm New Response 1 |   |  |  |  |
| Security Question 2                                                                               | Mother's Maiden Name   | ~ |  |  |  |
| New Response 2                                                                                    | New Response 2         |   |  |  |  |
| Confirm New Response 2                                                                            | Confirm New Response 2 |   |  |  |  |
|                                                                                                   | Register Cancel        |   |  |  |  |

- a) a **username**. Your username must be between 6 and 30 characters long, contain only alphanumeric characters (ie A-Z, a-z, 0-9) and start with an alphabetical character. You are not able to use your email address as your username.
- b) your email address (the same as the email address used above)
- c) confirm your email address
- d) a new **password**. Passwords must be at least 8 characters long and must include at least one numeric, one lower case, one upper case and one special character (passwords are case sensitive).
- e) You now need to create two security questions and answers

| Security Question 1 | Mother's Maiden Name | Select a unique security question from<br>the list. This question cannot be<br>identical to any other questions |
|---------------------|----------------------|----------------------------------------------------------------------------------------------------|
|                     | Mother's Maiden Name | selected.                                                                                                    |
|                     | Name of First School |                                                                                                    |
|                     | Father's Forename    |                                                                                                    |
|                     | Favourite Colour     |                                                                                                    |
|                     | Special Place        |                                                                                                    |
|                     | Favourite Food       |                                                                                                    |
|                     | Pet's Name           |                                                                                                    |
|                     | Favourite Shop       |                                                                                                    |
|                     | Place of Birth       |                                                                                                    |
|                     | Favourite Singer     |                                                                                                    |

- f) For each Security Question click the dropdown arrow and select a security question from the list. Enter your response in the New Response box and repeat the same details in the Confirm New Response box. Repeat this process for the second security question.
- 6. Click the **Register** button to finish.

| Consent Statement                                                                                                    |  |  |
|----------------------------------------------------------------------------------------------------|--|--|
|                                                                                                    |  |  |
| I consent to the use of my personal data for this member self-service website. Without your consent we are unable to process the data required to provide the member self-services and we are therefore not able to let you access the member area of the website. Your consent can be withdrawn at any time through this website on the Consent Withdrawal page. |  |  |
| Yes - I agree to the above statement Submit                                                                                                    |  |  |
|                                                                                                    |  |  |

- You will be prompted to agree to our Consent Statement. Click the tick box next to Yes I agree to the above statement and click the Submit button to continue. If you do not give consent then you will not be able to access the website and your online record.
- 8. You should see this confirmation box at the top of the screen if the registration has been completed successfully.

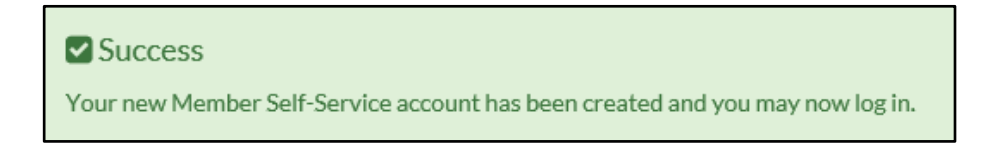

The registration process has been completed and you can now log into your pension account.

## How to Login into your pension account

- 9. If you have previously registered and wish to access the MSS login screen, click on the following link; https://www.iwcpensions.co.uk/home/login/
- 10. From the Login screen, enter the **Username** and **Password** that you created in the registration process, as above. Click the **Login** button to continue.

| Login                                                                                                    |                          |   |  |  |
|----------------------------------------------------------------------------------------------------|--------------------------|---|--|--|
| Please enter your username and password below. If you haven't got a username and password, you can <u>request one</u> .<br>If you have received an activation key, please <u>complete your registration</u> . |                          |   |  |  |
| Username                                                                                                    | Username                 |   |  |  |
| Password                                                                                                    | Password                 | ۲ |  |  |
|                                                                                                    | Forgotten your password? |   |  |  |
|                                                                                                    | Login                    |   |  |  |

11. Enter the answer to the **Security Question**. The questions will vary depending on which questions you selected in the registration process, as above. Click the **Continue** button to proceed.

| Login |                      |                          |   |
|-------|----------------------|--------------------------|---|
|       | Name of First School | Name of First School     | ۲ |
|       |                      | Forgotten your response? |   |
|       |                      | Continue Cancel          |   |
|       |                      |                          |   |

12. You are now logged into MSS and should be able to view the homepage, as below.

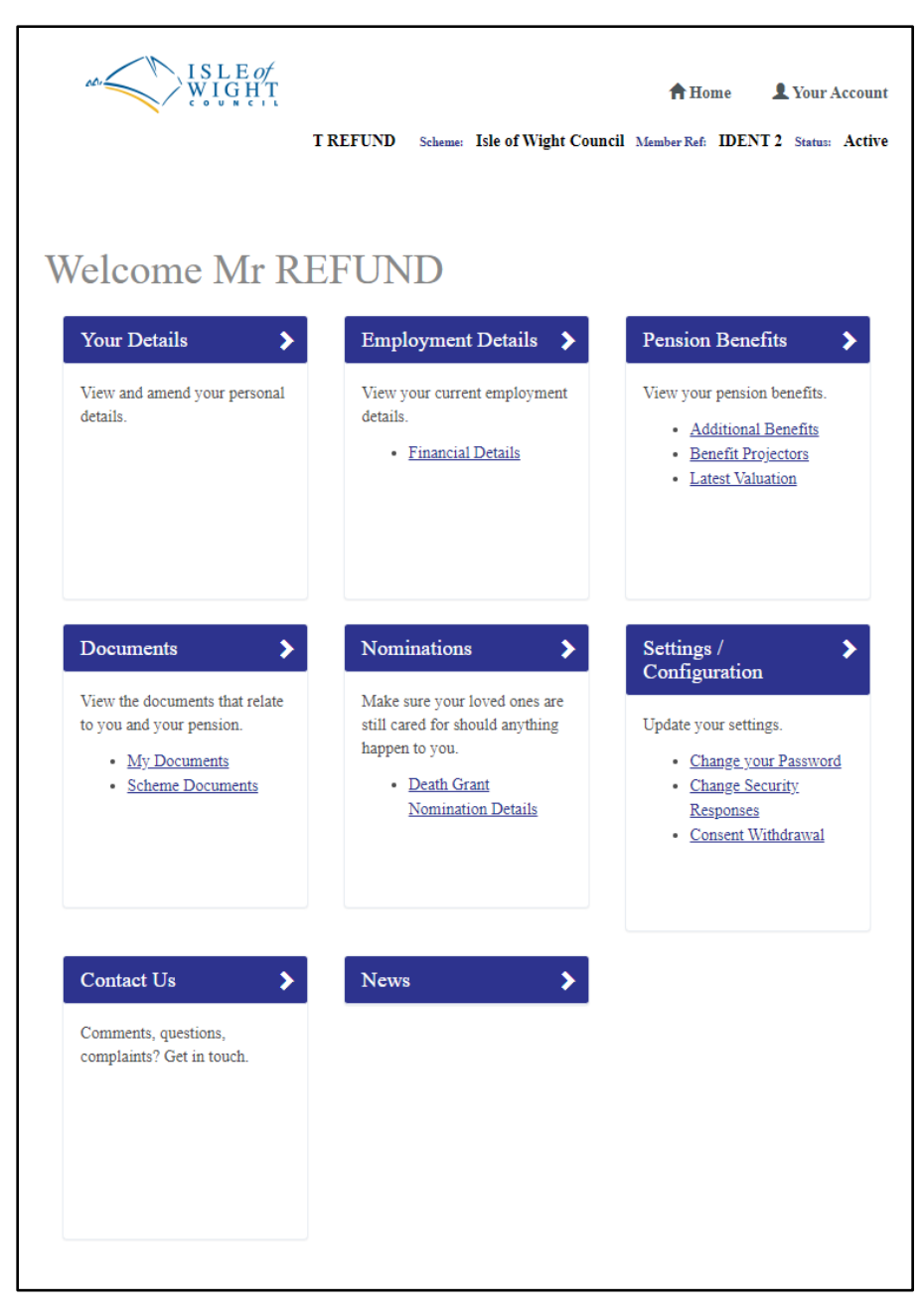

13. When you have finished your session and wish to log off, click on the **Your Account** icon in the top right corner and select **Logout** from the dropdown list.

**Contact Us** If you would like further information about the LGPS, you can contact us: Pension Admin Team, Isle of Wight Council Pension Fund, County Hall, Newport, Isle of Wight PO30 1UD Email: pensions@iow.gov.uk MSS online portal: <u>https://www.iwcpensions.co.uk</u> Telephone: 01983 823626 Website: IWPF <u>https://www.isleofwightpensionfund.org</u>